Chat Rooms e Gruppi di discussione Introduzione

Internet offre due tipologie di comunicazione:

- **Comunicazione sincrona**, in cui lo scambio di informazioni avviene in tempo reale, senza sensibili pause tra invio e ricezione del messaggio
- **Comunicazione asincrona**, o in differita in cui c'è uno scarto temporale sensibile tra il momento in cui il messaggio viene inviato, quello in cui viene ricevuto, e quello in cui una eventuale risposta viene spedita.

Esempi di comunicazioni sincrone e asincrone si trovano nell'esperienza di tutti, senza scomodare *Internet*. La comunicazione telefonica è un tipo di comunicazione sincrona; la corrispondenza postale è un tipo di comunicazione asincrona.

In questo modulo analizziamo due noti esempi di comunicazione di *Internet*, uno per tipologia, le *chat* testuali - sincrona - e i gruppi di discussione - asincrona.

Configurare e ospitare una Chat Room

# **IRC** (Internet Relay Chat)

**IRC** (*Internet Relay Chat*) è il protocollo più diffuso per la conversazione tra due o più persone attraverso la scrittura alla tastiera di un *computer*, invece che mediante mezzi tradizionali come telefono o viva voce. Il funzionamento di **IRC** si basa su un nodo *server* con la funzione di ripetitore dei messaggi scambiati dagli utenti. Il *server* **IRC** è un programma installato sul *computer* che ospita (host) il servizio di *chat*: ad esso si accede utilizzando uno dei *software client* **IRC** (*freeware*, *shareware* o commerciale) reperibili anche sulla rete. Ci sono diversi tipi di *software client* per *chat line* e l'utente può utilizzare quello che meglio lo soddisfa: dal più essenziale, con **interfaccia a carattere**, al più ricco di funzioni e strumenti e con **interfaccia grafica**: la lavagna, il *browser*, la posta, il trasferimento di *file*, la voce. Le interazioni in tempo reale fra un **server IRC** e i **client IRC** rendono possibile il flusso comunicativo fra persone che si collegano dai più disparati luoghi del pianeta. Nella funzionalità *standard* di base il dialogo è **testuale** e via via digitato da tastiera: tutti i partecipanti vedono le frasi degli interlocutori remoti scorrere sul monitor, via via che vengono inviate.

I *server* **IRC** consentono l'accesso a spazi virtuali di conversazione detti canali, stanze, gruppi di conversazione. Questi spazi possono essere di pubblico accesso o richiedere una parola chiave; possono essere **aree tematiche** di dialogo, scambio, confronto, con o senza moderatore. **IRC** consente, durante la sessione di *chat* su canale condiviso da più utenti, di conversare in modo appartato (*chat* privata, *DCC - Direct Client to Client*) con uno dei presenti.

Lo si sceglie nella **lista** dei **nickname** (nome convenzionale di un utente) che appare sullo schermo durante la sessione di *chat* e registra le presenze in **tempo reale**, via via che gli utenti entrano ed escono dal canale o stanza. Si può semplicemente inviare un invito e attendere la risposta; durante la *chat* privata si possono trasferire *file* di qualunque tipo di formato (testo, immagine, suono..).

Collegamanto e creazione di chat room

Per collegarsi a una chat room è necessario quanto segue:

- connessione a *Internet*;
- software client (preferibilmente con interfaccia grafica) come:
  - Quarterdeck Global Chat (freeware), che è semplice e intuitivo nel'uso;

- **mIRC** (*shareware*), che ha una lunga lista di *server* **IRC** cui è possibile collegarsi; è ricco di funzionalità dell'ambiente *chat* e consente di programmare alcune prestazioni;
- **Microsoft Chat**, che possiede molte funzionalità e consente di visualizzare personaggi, ruoli e situazioni;
- **Conference**, integrato in *Netscape Communicator*, dispone di *chat* vocale, con lavagna e *browser* condivisibili.
- installare su PC il *software* IRC *client* prescelto; quindi configurare la connessione al *server* IRC digitando
- nell'apposita finestra l'indirizzo IP (Internet Protocol) al quale collegarsi.

Discutiamo l'installazione di *mIRC*, uno dei *software* più diffusi. Una volta scaricato il *file*, lo si lancia e si segue la procedura di installazione automatica. Dopo la finestra con la richiesta di pagamento, compare un'altra finestra che consente di scegliere un *server* **IRC** a cui collegarsi e di immetere i propri dati personali e del *nickname*, l'identificativo con cui ogni utente è riconosciuto dagli altri. Il programma non consente omonimie di *nickname*: se il nome immesso è già usato, mIRC chiede di immettere un nuovo nome. Una volta fatte queste operazioni, è necessario scegliere la voce di menù File, Connect per stabilire la connessione.

| E Connect                                                                                                    |                                                                                                    |                                                               |
|----------------------------------------------------------------------------------------------------|----------------------------------------------------------------------------------------------------|---------------------------------------------------------------|
| Options     Options     Options     Options     Identd     Firewall     Options     Highlight     Messages     Catcher     Logging     Flood     Sounds     Mouse     DCC     Display | IRC Network: All<br>Random US DALnet server<br>Connect to IRC Server New server window Eull Name: Tjerk Vonck Email Address: tjerk@mirc.com Nickname: Kreet Alternative: Kreet2 | <u>A</u> dd<br><u>E</u> dit<br><u>D</u> elete<br><u>S</u> ort |

A tal punto, mIRC visualizza una finestra mIRC Channel Folder con tutti i canali su cui è possibile ciattare. È sufficiente digitare nell'apposito spazio il nome del canale e premere il bottone Join per entrare in *chat*.

Se invece si vuole avviare un nuovo canale, si digita il nuovo canale nella finestra mIRC *Channel* Folder e si preme il bottone Add.

Inserire una Chat Room in una pagina Web

Le modalità per inserire una *chat room* all'interno di pagine *Web* si riducono di solito a scrivere degli *applet* i cui prototipi si trovano sulla rete, ed a inserirli nella propria pagina. È possibile quindi creare una *chat room* e gestirla nella propria pagina, consentendo a chi si collega di poter colloquiare con altri utenti che sono collegati nello stesso momento.

## Un esempio di codice è mostrato nella figura sottostante.

```
<applet codebase="http://ircqnet.icq.com/users/IrCQNet-Current/"
code="IRCQNet.class" archive="IRCQNet.jar" name="IRCQNet" width=550
height=300><param name="firstJoin" value="#Web"></applet>
<applet CODEBASE="http://wwp.icq.com/Panel/" code="Panel.class" name=Panel</pre>
width=550 height=60>
<param name=uin value="23456">
<param name=showwelcome value="no">
<param name=ticker1 value="pippolo">
<param name=ticker2 value="">
<param name=ticker3 value="">
<param name=ticker4 value="">
<param name=ticker5 value="">
<param name=ticker6 value="">
<param name=ticker7 value="">
<param name=ticker8 value="">
<param name=ticker9 value="">
<param name=ticker10 value="">
</applet>
```

Il codice riportato viene utilizzato per inserire un collegamento a *chat room* in una pagina. Il codice si trova a <u>www.icq.com</u>.

Configurare un gruppo di discussione asincrono

I gruppi di discussione, o *newsgroup*, sono bacheche elettroniche dedicate ad argomenti specifici. Per consultarli, bisogna collegarsi via *Internet* ad un *news server*, e scegliere il *newsgroup* di interesse. Ci sono molti programmi che consentono di far ciò, come **Free Agent**, che è specifico per questo servizio, o i *browser Netscape* e **Internet Explorer**. Di solito questi programmi sono integrati un un servizio di posta elettronica, visto che i due sistemi sono simili.

Ci sono molti *news server* nel mondo, che contengono dunque più o meno le stesse notizie. La corrisondenza non è esattamente uguale, per diverse ragioni. La prima, l'aggiornamento non avviene mai in tempo reale, ma in momenti della giornata in cui la rete è meno trafficata. Quindi una notizia può trovarsi su un *news server* e non in un altro. La seconda è dovuta al fatto che alcuni *news server* possono impedire l'accesso a certi gruppi di interessi. Questo è il caso di *news server* italiani per quanto riguarda gruppi di discussione in lingua russa, ad esempio. Oppure perchè contengono discussioni censurate.

Alcuni gruppi di discussione sulla rete sono:

- alt.bonsai sui bonsai;
- alt.binaries su foto/video;
- comp.sys sui sistemi operativi e architetture;
- rec.arts sulle arti;
- sci.med sulle scienze mediche;

#### Le gerarchie

Il nome di un *newsgroup* è composto da diverse parti separati da un punto. Ad esempio **first.second.third.** La prima parte è quella più generale ed indica la categoria a cui appartiene il *newsgroup*, la seconda la sottocategoria e così via per le altre.

Esempi di categorie generali sono it che identifica *newsgroup* italiani, comp che riguarda l'informatica e i *computer*, sci che riguarda le scienze.

Programmi per accedere ai newsgroup

Ci sono diversi programmi per accedere alle *newsgroup*. Questi programmi sono chiamati **newsreader**, ed è possibile reperire informazioni e documenti da un apposito gruppo di discussione: **news.software.readers.** 

Ci sono diversi programmi per leggere le *news*. Tra i più vecchi, ma anche più noti, c'è **Free Agent**, un programma creato dalla Fortè che ha rivoluzionato la fruizione delle *news*. A questo programma si sono ispirati i due *newsreader* di cui si discute di seguito: quello di *Netscape* e di *Outlook Express*.

### Netscape

In *Netscape*, i *newsgroup* sono gestiti dallo stesso modulo *software* della posta elettronica. Per accedervi, occorre scegliere in Communicator l'opzione Newsgroups. La consultazione dei *newsgroups* richiede alcuni semplici passi di configurazione. A tal fine occore selezionare Edit e poi Preferenze; quindi la scheda Mail & Newsgroups ed infine Nesgroups Servers. Sarà sufficiente aggiungere la voce news e il *browser* si collegherà automaticamente al *server* di *news*. Se ciò non avviene, occorre richiedere l'indirizzo del *server* di *news* al vostro *Internet Provider*, ed aggiungerlo al posto di news.

A questo punto si può selezionare i *newsgroup* di interesse a cui sottoscriversi. Per far ciò, occorre selezionare File e poi Subscribe e compare una finestra come la figura sottostante.

| All] Search] N                                                     | ew                                                    |      |     |              |  |
|--------------------------------------------------------------------|-------------------------------------------------------|------|-----|--------------|--|
| Server:                                                            | news.cs.unibo.i                                       |      |     | Add Server   |  |
| Newsgroup:                                                         | Icontrol                                              |      |     |              |  |
| Newsgroup na                                                       | ame                                                   | Mees | 4 . | Subscribe    |  |
|                                                                    | 0 groups)<br>(80 groups)                              |      | 4   | Unsubstitle  |  |
| G7 cabal.co<br>□ G7 comp.* (                                       | nfig<br>1964 groups)                                  | 1.27 |     | Refresh List |  |
| a control                                                          |                                                       |      |     | Expand       |  |
| ■  control.* ■  ddn.* (2 general                                   | (5 groups)<br>groups)                                 | - 4  | Ē   | Collapse All |  |
| ⊕_37 gnu.* (2<br>⊡_37 humaniti<br>⊡_37 ieee.* (1<br>⊡_37 it.* (425 | 8 groups)<br>es.* (79 groups)<br>2 groups)<br>aroups) |      |     | and and      |  |
| ⊡_3) italia.* (9<br>37 junk                                        | 34 groups)                                            | - 2  |     |              |  |
| ОК                                                                 |                                                       |      |     | Cance        |  |
|                                                                    | Document: Done.                                       |      |     |              |  |

Qui si possono scegliere i gruppi di proprio interesse. Una volta scelti I *newsgroup*, si può iniziare l'esplorazione delle *news*. Aprire quindi Communicator e poi Newsgropus: i *newsgroup* che sono stati selezionati appariranno nella finestra di *Netscape Messanger* assieme alle cartelle di posta elettronica. Per leggere i singoli messaggi è sufficiente un doppio click sul *newsgroup* che interessa. Si arriva quindi a una schermata simile a quella della posta elettronica, in cui però i messaggi sono indirizzati al gruppo piuttosto che al singolo utente.

| Netscape Mail & Newsgroups: BENVEN File Edit View Go Message                                                                                    | Communicat                                                                                                    | tor                                           |                                                                        |                                                                                                    |                                                  | ×<br>Help |
|----------------------------------------------------------------------------------------------------|----------------------------------------------------------------------------------------------------|-----------------------------------------------|------------------------------------------------------------------------|----------------------------------------------------------------------------------------------------|--------------------------------------------------|-----------|
| Set Msg New Msg Reply                                                                                                    | Reply All F                                                                                                    | orward                                        | Gi<br>File                                                             | <b>?</b><br>Next                                                                                              | S<br>Print                                       | N         |
| ▶ 🕄 unibo.cs.metodil                                                                                                    | /                                                                                                    | 53 Uni                                        | read, 62 To                                                            | tal 1                                                                                                    |                                                  |           |
| Name                                                                                                    | E Subject                                                                                                    | IVENUTI<br>pense"<br>posta<br>Lnda<br>rojects | Sender<br>Cosineve<br>Tonylani<br>Tonylani<br>Corrahetti<br>Alessrtoli | <ul> <li>Date</li> <li>11/0412</li> <li>11/0612</li> <li>12/0311</li> <li>12/0911</li> <li>12/0921</li> </ul> | Prty<br>5:39<br>2:08 NON<br>6:02<br>8:21<br>3:57 | E Z       |
| Prews.cs.unibo.it     Unibo.cs.sm.announce     Unibo.cs.seminars     Unibo.cs.metodi1     Unibo.cs.swe     Unibo.cs.theory     Unibo.cs.general | le mails che ritenete degne della mia attenzione al n<br>laneve@cs.unibo.it<br>Ovviamente le mie risposte saranno inviate al news<br>Cordiali Saluti. |                                               |                                                                        |                                                                                                    |                                                  |           |
| at 1                                                                                                    | 17.000 - C                                                                                                    |                                               |                                                                        |                                                                                                    | - 39 G                                           | 2         |

È possibile rimuovere la sottoscrizione a un *newsgroup*. Basta cliccare col tasto di destra sul *newsgroup* indesiderato e scegliere l'opzione Unsubscribe.

## **Outlook Express**

*Explorer*, mediante *Outlook Express*, consente di gestire *newsgroups* e posta elettronica attraverso lo stesso modulo. Infatti, selezionando Strumenti, poi Posta elettronica e News ed infine Leggi *News* si entra nella finestra di Outlook. In Outlook, I *news server* si possono selezionare atraverso l'opzione "Strumenti", poi "Account" e infine selezionando la voce "News". Qui si può aggiungere un *news server* indicato dal proprio *Provider*.

| 🔄 Outlook Express                                      |                                                                                                    | _ 🗆 ×     |
|--------------------------------------------------------|----------------------------------------------------------------------------------------------------|-----------|
| Eile Edit View Iools Message Hel                       | lp                                                                                                    |           |
| New Mail Send/Recv Addresses                           | 异 -<br>Find                                                                                                    |           |
| Soutlook Express                                       |                                                                                                    |           |
| Folders ×                                              | Outlook                                                                                                    | Go to 📥   |
| Cocal Folders                                          | Find a Message Ident                                                                                                    | ities 👻 T |
| - Dubbox<br>- Deleted Items [1]<br>- Deleted Items [1] | E-mail<br>There are no unread Mail messages<br>in your <u>Inbox</u><br>Create a <u>new Mail message</u><br><u>Read Mail</u> | 2         |
| 1 3 rews.ucinux.net                                    | Newsgroups                                                                                                    |           |
|                                                        |                                                                                                    |           |

Selezionando il *news server* (cliccando due volte), si ottiene la lista dei *newsgroups* forniti dal *server*, da cui si può scegliere quelle a cui abbonarsi, cliccando sul *newsgroup* e selezionando Subscribe. Come in *Netscape*, la lettura e scrittura di *news* avviene allo stesso modo della lettura e scrittura di *mail*.

Inserire un gruppo di discussione asincrono in una pagina Web

È molto semplice inserire un *link* ad un particolare *newsgroup* in una pagina *Web*. Infatti è sufficiente inserire un *hyperlink* che inizia con news: (invece che con http://) seguito immediatamente dal nome del *newsgroup*. Se il *browser* è settato correttamente (cioè quel *newsgroup* è uno di quelli a cui si è abbonati) allora tutto ciò che si deve fare è di cliccare sul *link* e iniziare a leggere le *news*.